## How to Fetch Reviews AVImark

| 🃂 Review Retrievers     |
|-------------------------|
|                         |
| Sign In to your account |
| Email Address           |
| Password                |
|                         |
| Forgot Password ?       |
|                         |
|                         |
|                         |
|                         |

To Fetch Reviews with Review Retriever go to <u>http://reviews.reviewretrievers.com</u> Login with your email address and password

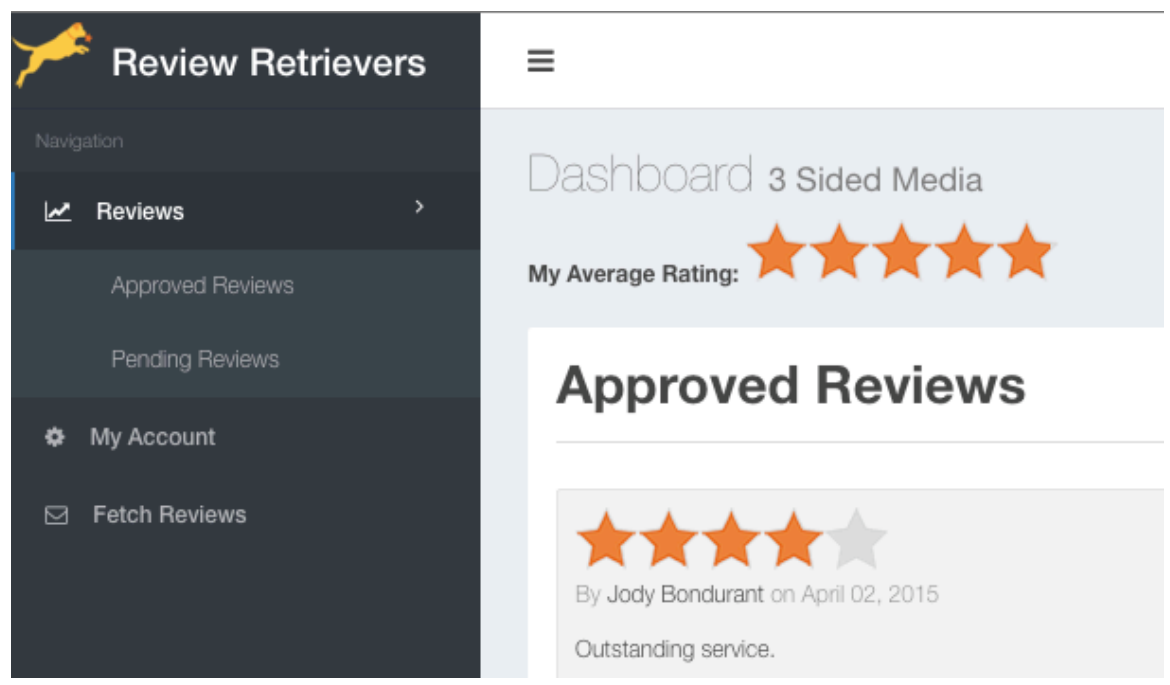

Click the Fetch Reviews tab in the sidebar

| =                                                                                                    |                                                                                                    |  |
|----------------------------------------------------------------------------------------------------|----------------------------------------------------------------------------------------------------|--|
| Fetch Reviews <mark>3 Sided Media</mark>                                                                                  | a                                                                                                    |  |
|                                                                                                    |                                                                                                    |  |
| Practice Softare Type                                                                                                    | Avimark                                                                                                    |  |
| Select File                                                                                                    | X<br>First,Last,Contact<br>"Trevor", "Shurtz", "<br>"ThreeSided", "Teste<br>"Review", "Tester", "<br>Review Fetch.CSV                                 |  |
|                                                                                                    |                                                                                                    |  |
|                                                                                                    | Fetch.CSV                                                                                                    |  |
| Notification Preference                                                                                                   | Fetch.CSV     Image: Delete     Select File       Both with Text Preference     +                                                                     |  |
| Notification Preference <b>Email Temlate:</b> Type a custom met                                                           | Fetch.CSV     Delete     Select File       Both with Text Preference     \$       ssage below, we will take care of the greeting and closing for you. |  |
| Notification Preference Email Temlate: Type a custom met                                                                  | Fetch.CSV     Delete     Select File       Both with Text Preference     +       ssage below, we will take care of the greeting and closing for you.  |  |
| Notification Preference Email Temlate: Type a custom mea          I       I       x <sup>1</sup> x <sub>3</sub> S       A |                                                                                                    |  |

- 1. Select Avimark in the Practice Software Type drop-down
- 2. Click the **Select File** button and browse to your CSV file from your recent search
- 3. Select your Notification Preference

|                                | В     | Ι              | U              | xs           | xa         | s                | 8               | Roboto 🔻   | A                   | •    | =        | ≣▼      | TI▼    |          | 90    |           | • -   | <u> </u> | ×     | Φ     | ?            |         |          |          |
|--------------------------------|-------|----------------|----------------|--------------|------------|------------------|-----------------|------------|---------------------|------|----------|---------|--------|----------|-------|-----------|-------|----------|-------|-------|--------------|---------|----------|----------|
| Enter C                        | ustom | Mes            | sage           | Here         |            |                  |                 |            |                     |      |          |         |        |          |       |           |       |          |       |       |              |         |          |          |
|                                |       |                |                |              |            |                  |                 |            |                     |      |          |         |        |          |       |           |       |          |       |       |              |         |          |          |
|                                |       |                |                |              |            |                  |                 |            |                     |      |          |         |        |          |       |           |       |          |       |       |              |         |          |          |
|                                |       |                |                |              |            |                  |                 |            |                     |      |          |         |        |          |       |           |       |          |       |       |              |         |          |          |
|                                |       |                |                |              |            |                  |                 |            |                     |      |          |         |        |          |       |           |       |          |       |       |              |         |          |          |
|                                |       |                |                |              |            |                  |                 |            |                     |      |          |         |        |          |       |           |       |          |       |       |              |         |          |          |
|                                |       |                |                |              |            |                  |                 |            |                     |      |          |         |        |          |       |           |       |          |       |       |              |         |          |          |
|                                |       |                |                |              |            |                  |                 |            |                     |      |          |         |        |          |       |           |       |          |       |       |              |         |          |          |
|                                |       |                |                |              |            |                  |                 |            |                     |      |          |         |        |          |       |           |       |          |       |       |              |         |          |          |
|                                |       |                |                |              |            |                  |                 |            |                     |      |          |         |        |          |       |           |       |          |       |       |              |         |          |          |
|                                |       |                |                |              |            |                  |                 |            |                     |      |          |         |        |          |       |           |       |          |       |       |              |         |          |          |
|                                |       |                |                |              |            |                  |                 |            |                     |      |          |         |        |          |       |           |       |          |       |       |              |         |          |          |
|                                |       |                |                |              |            |                  |                 |            |                     |      |          |         |        |          |       |           |       |          |       |       |              |         |          |          |
|                                |       |                |                |              |            |                  |                 |            |                     |      |          |         |        |          |       |           |       |          |       |       |              |         |          |          |
| eview                          | / Fm  | ail M          | ess            | ade          |            |                  |                 |            |                     |      |          |         |        |          |       |           |       |          |       |       |              |         |          |          |
| eviev                          | r Em  | ail IV         | essi           | age          |            |                  |                 |            |                     |      |          |         |        |          |       |           |       |          |       |       |              |         |          |          |
| eviev                          | / Em  | ail M          | essi           | age          |            |                  |                 |            |                     |      |          |         |        |          |       |           |       |          |       |       |              |         |          |          |
| eviev                          | r Em  | ail IV<br>late | essi           | age<br>be yo | )<br>bur m | nessa            | age b           | elow, it w | ill be              | sent | : via SN | IS text | messag | ge to th | e rec | ipient. I | Pleas | se d     | o not | t edi | t the text i | nside ( | double b | rackets  |
| eviev<br>MS T                  | emp   | ail IV<br>late | essi<br>: Typ  | age<br>De yo | )<br>bur m | nessa            | age b           | elow, it w | ill be              | sent | via SM   | IS text | messaç | ge to th | e rec | ipient. I | Pleas | se d     | o not | t edi | t the text i | nside ( | double b | rackets. |
| eviev<br>MS T                  | emp   | ail M<br>late  | essi<br>: Typ  | age<br>De yo | )<br>bur m | nessa            | age b           | elow, it w | ill be              | sent | via SM   | IS text | messaç | ge to th | e rec | ipient. I | Pleas | se d     | o not | t edi | t the text i | nside o | double b | rackets. |
| eview<br><b>VIS T</b><br>Thank | emp   | ail M<br>late  | less:<br>: Typ | age<br>De yo | our m      | nessa<br>me]].   | age b<br>Please | elow, it w | rill be             | sent | : via SM | IS text | messag | ge to th | e rec | ipient. I | Pleas | se d     | o not | t edi | t the text i | nside ( | double b | rackets. |
| eviev<br><b>VIS T</b><br>Thank | r Em  | ail M<br>late  | essi<br>Typ    | age<br>De yo | Dur m      | ness:<br>me]]. I | age b<br>Please | elow, it w | rill be<br>ent to k | sent | : via SM | IS text | messaç | ge to th | e rec | ipient. I | Pleas | se d     | o not | t edi | t the text i | nside ( | double b | rackets. |

The **Email Template** and **SMS Template** sections above allow you to customize your messages if you desire.

- Email Template custom message will be placed between the standard message and can be previewed by clicking the Preview Email Message button
- **SMS** message will go out exactly like the **SMS Template** above with your name and custom review link filled in. Keep in mind; an SMS is limited to 160 characters per message including your link.

Only click the Send Notifications button once

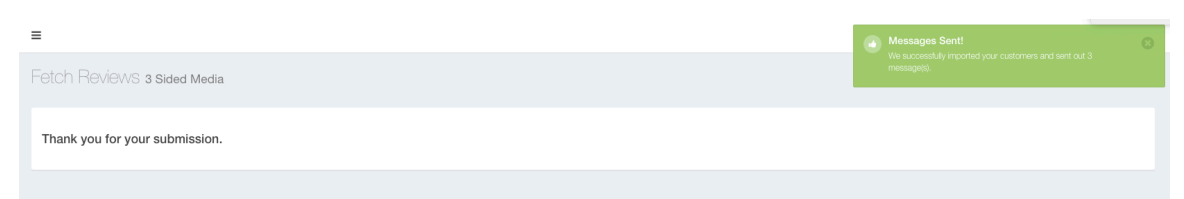

Once sent successfully, you will be redirected to the page above and see a pop-up message with the # of messages successfully sent.

## Thank you for using Review Retrievers!